# GeBIZ: Singapore and the Suppliers that make her tick User Manual

Version 1.0 01/12/2018

| 1.Introduction                         | 2                            |  |
|----------------------------------------|------------------------------|--|
| 2. Overview                            | 2                            |  |
| 3. Features and Navigation             | 3                            |  |
| 3.1 Timeseries                         | 4                            |  |
| 3.2 Treemap                            | 4                            |  |
| 3.3 Network                            | 6                            |  |
| 3.4 Explore: Multiple supplier tenders | Error! Bookmark not defined. |  |
| 3.5 Explore: Top N suppliers           | 9                            |  |
| 4. Troubleshooting & Support           | 11                           |  |
| Appendix: Points of Contact            | 12                           |  |

## 1.Introduction

This version 1.0 is the first release and any feedback for improvement may be provided to authors (refer to point of contact).

Current user guide aimed to give instruction to application "GeBIZ: Singapore and the Suppliers that make her tick" use, describe features and user interface. User manual is not a subject to any restriction and can be accessed freely.

## 2. Overview

"GeBIZ: Singapore and the Suppliers that make her tick" is a RShiny-powered web-application build to provide interactive exploratory visualization of Singapore government procurement based on GeBIZ open data license dataset. It's accessible by pointing web-browser to the address: <u>https://giaoxy.shinyapps.io/GeBIZ/</u>

No browser restriction foreseen, but we recommend to use Goggle Chrome. No registration or login is required.

#### Figure 1 - Application map

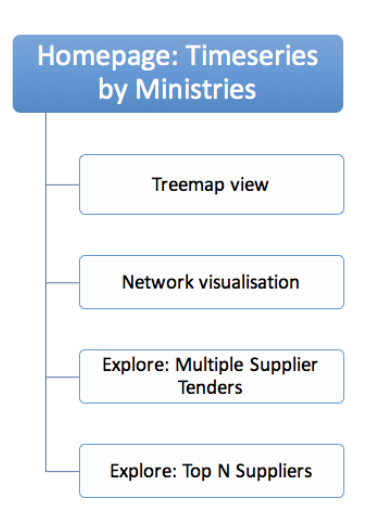

Homepage of the application is timeseries display, using tabs below navigation to Treemap, Network and Exploration function is available.

| Term                              | Acronym | Definition                                                                |
|-----------------------------------|---------|---------------------------------------------------------------------------|
| Government<br>Electronic Business | GeBIZ   | Government-to-business (G2B) Public eProcurement business centre          |
| Dashboard                         | -       | Data visualization tool that displays graphs based on selected variables. |

#### Table 1 - Glossary and Abbreviations

| Timeseries  | - | Series of data points indexed in time order. In current app its total amount of tenders represented as line graph over time.                                                                           |
|-------------|---|----------------------------------------------------------------------------------------------------|
| Treemap     | - | Map implementation that keeps its entries sorted according to<br>the natural ordering. In current app the view shows hierarchy<br>based on number of tenders or total dollar amount of<br>procurement. |
| Facet graph | - | In current app facet graph is a plot into a matrix of panels, showing one tender per plot.                                                                                                    |
| Boxplot     | - | The way of representing statistical data on a plot in which a rectangle is drawn to represent the second and third quartiles.                                                                          |

## 3. Features and Navigation

## Figure 2 - Homepage Screen Interface

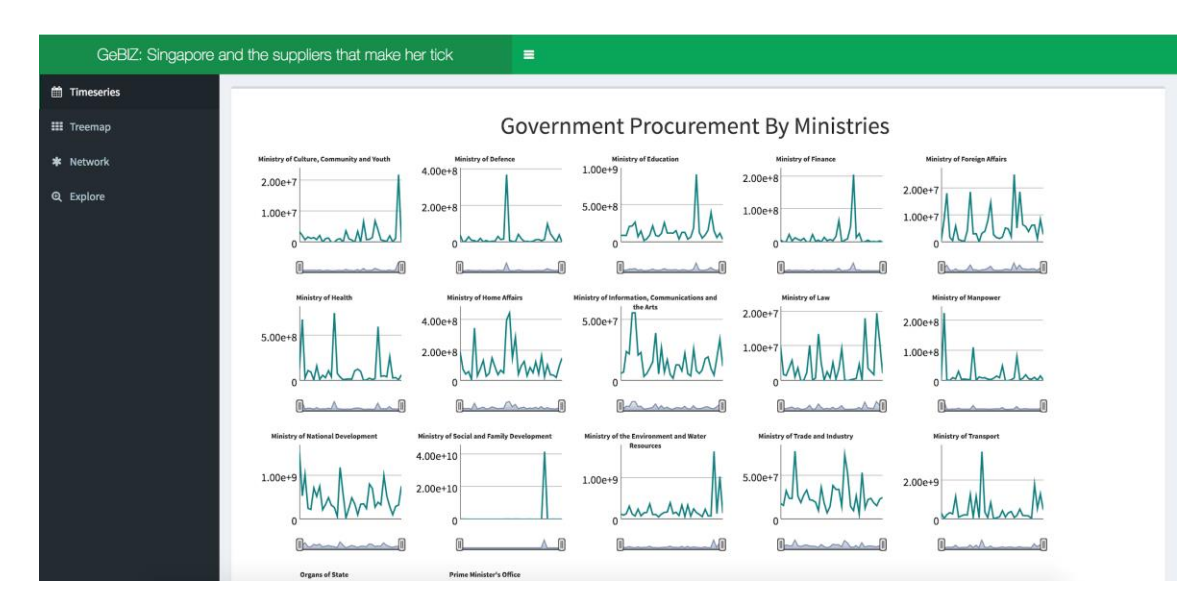

## Table 2 - Homepage navigation and controls

| Control      | Description                                                                                                    |
|--------------|----------------------------------------------------------------------------------------------------|
|              | Allocated in header next to application title. Click allows to hide/unhide navigation panel on left to maximize main screen. |
| 🛗 Timeseries | Navigation tab, selected by default. Click to it opens Timeseries screen.                                                    |
| III Treemap  | Navigation tab, not selected by default. Click to it opens Treemap screen.                                                   |

| * Network | Navigation tab, not selected by default. Click to it opens Network screen.                                        |
|-----------|----------------------------------------------------------------------------------------------------|
| € Explore | Navigation tab, not selected by default. Click to it opens Explore screen,<br>Multiple suppliers tenders section. |

#### 3.1 Timeseries

Timeseries main screen allows to observe total amount of procurement by ministries depending on time with a purpose to look for trends, seasonality, comparison in time.

Figure 3 - Timeseries Screen Interface

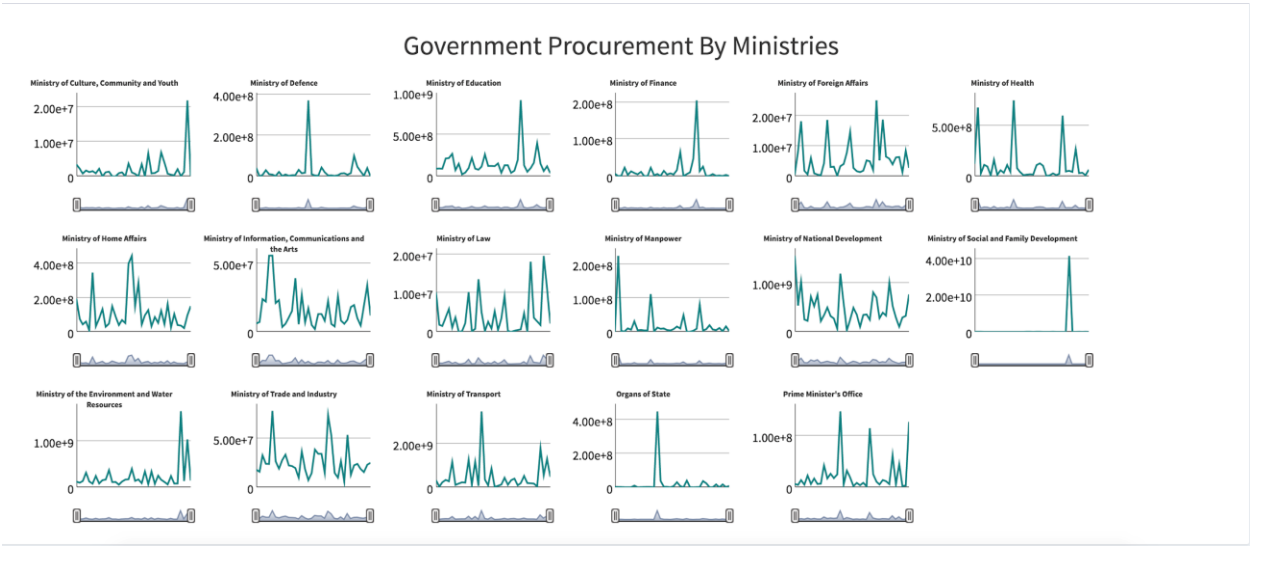

## Table 3 - Timeseries navigation and controls

| Control                                                                                                    | Description                                                                                                    |
|----------------------------------------------------------------------------------------------------|----------------------------------------------------------------------------------------------------|
| Jan 2015 Jan 2016                                                                                           | Time range selection, slider. By default: all three years range is selected. Drag control to change time interval and apply changes to all graphs at the same time. |
| Notes History Office<br>1.00e+8<br>0 Cct, 2016: Total amount: 8.83e+6<br>0 Cct, 2016: Total amount: 8.83e+6 | Interactive Tooltip will be shown on hover to the point in line graph.<br>Information included: time and overall amount in Singapore dollars.                       |

## 3.2 Treemap

Treemap screen will not represent graph by default. To make it shown please select parameters first using left panel controls and click to Show-button.

## Figure 4 - Treemap Screen Interface (part one)

| Timeseries                              |                                                          |                                     |                       |                                        |                     |
|-----------------------------------------|----------------------------------------------------------|-------------------------------------|-----------------------|----------------------------------------|---------------------|
| 🗱 Treemap                               | Ministry<br>Ministry of Transport                        |                                     |                       |                                        |                     |
| 🕸 Network                               |                                                          |                                     |                       |                                        |                     |
| Q Explore                               | Ministry of National Development                         | Ministry of the Environment and Wat | ter Resources         |                                        |                     |
| Select the year(s).                     |                                                          |                                     |                       |                                        |                     |
|                                         |                                                          | Ministry of Home Affairs            | Ministry of Education |                                        |                     |
| 2015 2016 2017                          |                                                          |                                     | Ministry of Health    | Ministry of Trade and Industry         | Ministry of Defence |
| Select a parameter for size in treemap. |                                                          |                                     |                       | Ministry of Social and Family Develope | Meinfister's Office |
| Total Amount     Number of Tenderr      |                                                          |                                     |                       | Organs of State Minist                 | ry of informatio    |
| Show                                    | 0e+00 1e+02 2e+02 3e+02 4e+02 5e+02<br>Number of tenders | 6e+02 7e+02 8e+02                   |                       |                                        | Ministry of C       |
|                                         |                                                          |                                     |                       |                                        |                     |
|                                         |                                                          |                                     |                       |                                        |                     |
| Remove outliers for the<br>distribution |                                                          |                                     |                       |                                        |                     |

 Table 4 - Treemap navigation and controls (part one)

| Control                                                                                 | Description                                                                                                    |
|-----------------------------------------------------------------------------------------|----------------------------------------------------------------------------------------------------|
| Select the year(s).<br>2015 2016 2017<br>2015 2016 2017<br>2015 2016 2017               | Selector of years to subset the data. Slider when selected range will include the value shown (for example here 2015 and 2016 are included).                                     |
| Select a parameter for size in<br>treemap.<br>Total Amount<br>Number of Tenders<br>Show | Selection of area-mapping for treemap: total amount or number of tenders are available to select in radio buttons.<br>Show-button: click to update graph based on new selection. |
| Reary of Monges                                                                         | On hover to the tile its breakdown structure will come interactively. It also works as a button to navigate to the next layer (refer to part two below).                         |

After click to the ministry tile, part-two screen will be shown - treemap of the agencies of selected ministries. Section below will show distribution of tenders by their dollar amount.

#### Figure 5 - Treemap Screen Interface (part two)

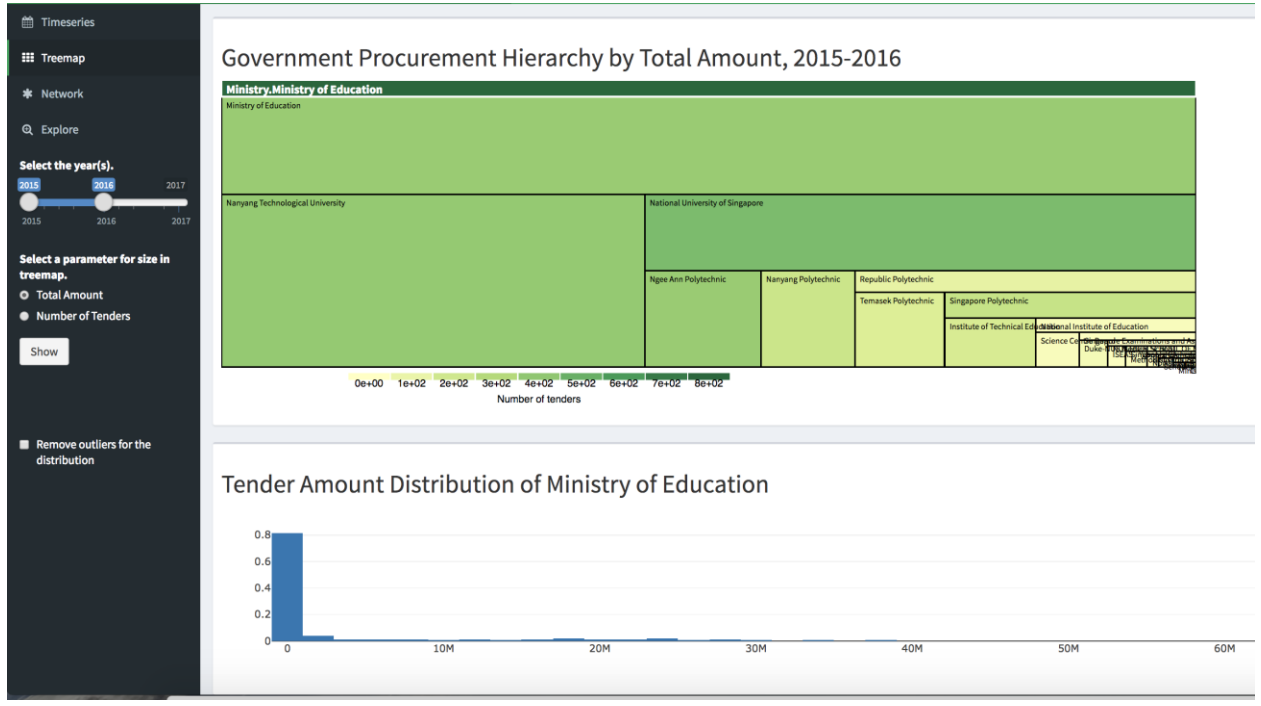

#### Table 5 - Treemap navigation and controls (part two)

| Control                                 | Description                                                                                  |
|-----------------------------------------|----------------------------------------------------------------------------------------------|
| Remove outliers for the<br>distribution | Checkbox to remove outliers allows to see the most frequent tenders by amount as show below: |

#### 3.3 Network

Network visualization allows to explore connections and relations between agencies and their suppliers, in this network agencies are shown as yellow nodes and suppliers as blue. Arrow states for tender (or tenders) awarded and arrow line thickness is proportional to total amount awarded. Network will be build base on selection parameter on left panel.

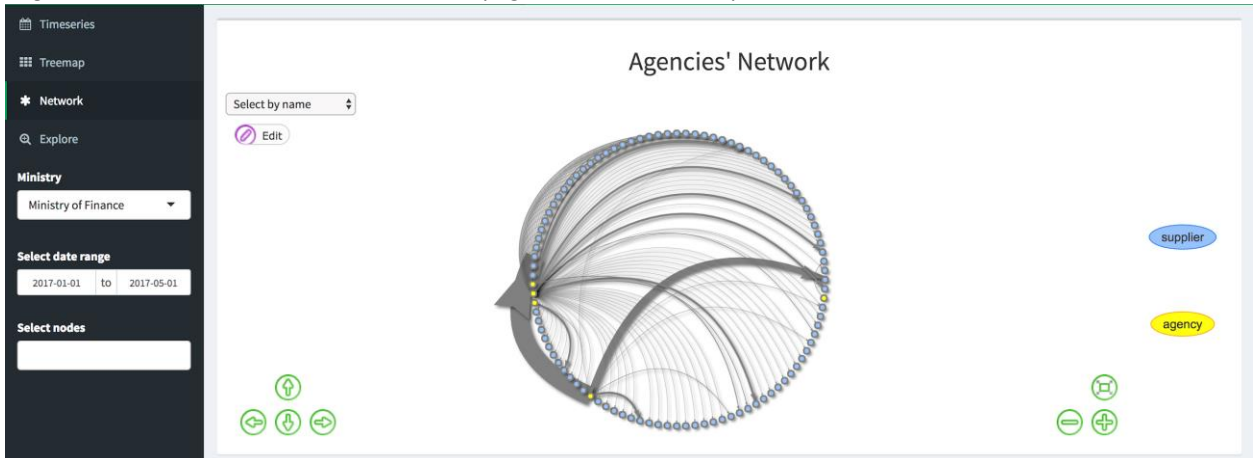

## Figure 6 - Network Screen Interface (Agencies' Network)

Table 6 - Network navigation and controls (Agencies Network)

| Control                                                                                                    | Description                                                                                                    |
|----------------------------------------------------------------------------------------------------|----------------------------------------------------------------------------------------------------|
| Ministry<br>Ministry of Finance                                                                                                    | Dropdown to select ministry from predefined list, single-selection.<br>Ministry of Finance is selected by default. Changes applied<br>automatically. |
| Select date range           2017-01-01         to         2017-05-01                                                                                                    | Date range selection: date pickers for 'from' and 'to' dates to subset the data. Changes applied automatically.                                      |
| ACCENTURE PTE LTD                                                                                                    | Nodes representation interactivity: on hover name od the node (agency or supplier) will be shown. Click will highlight the connections of the node.  |
| (a)     (b)     (c)     (c)       (c)     (c)     (c)     (c)                                                                                                    | Screen regulation: moving to sides, zoom in and out.                                                                                                 |
| 20105117 JUNE     COURTS OF THE TO     ACCOUNT WILL PRE TO     ACCOUNT WILL PRE TO     ACCOUNT WARK ON ODEPORTS     ECULATORY AUTHORITY     ACCOUNT WARKOWINT PTE. LTD.     AUAAR ARAAOPICE     AUX MEDIA GROUP PTE. LTD. | Selection dropdown to highlight the node (agency or supplier).                                                                                       |

Second section of the screen is available to search for the nodes and show all the connections of selected node (or nodes) in separate graph.

#### Figure 7 - Network Screen Interface (Node Selection)

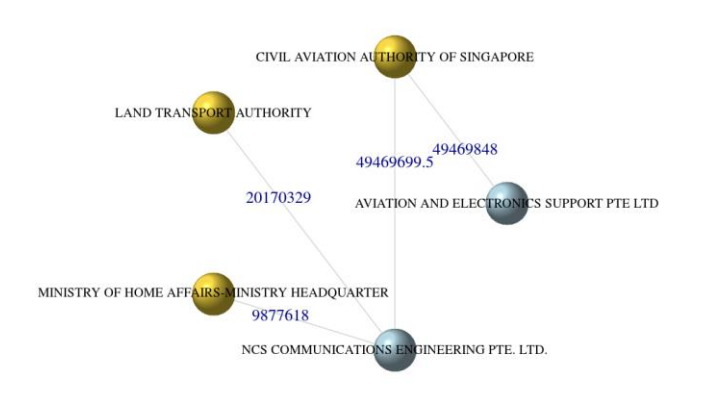

## Selection Result

#### Table 7 - Network navigation and controls (Node Selection)

| Control                                                                                                    | Description                                                                                                    |
|----------------------------------------------------------------------------------------------------|----------------------------------------------------------------------------------------------------|
| Select nodes<br>AVIATION and ELECTRONICS<br>SUPPORT PTE LTD<br>NCS COMMUNICATIONS<br>ENGINEERING PTE. LTD. | Node selection: multiselect dropdown. Result will be updated automatically. Type to start the search, suggestion will be shown. By default, no nodes selected. |

#### 3.4 Explore: Multiple supplier tenders

Navigation to the last, Explore tab will open multiple suppliers' tenders search. By selection of ministry and agency we can see all the tenders awarded to more than one supplier in facet graph, where each facet represent one tender.

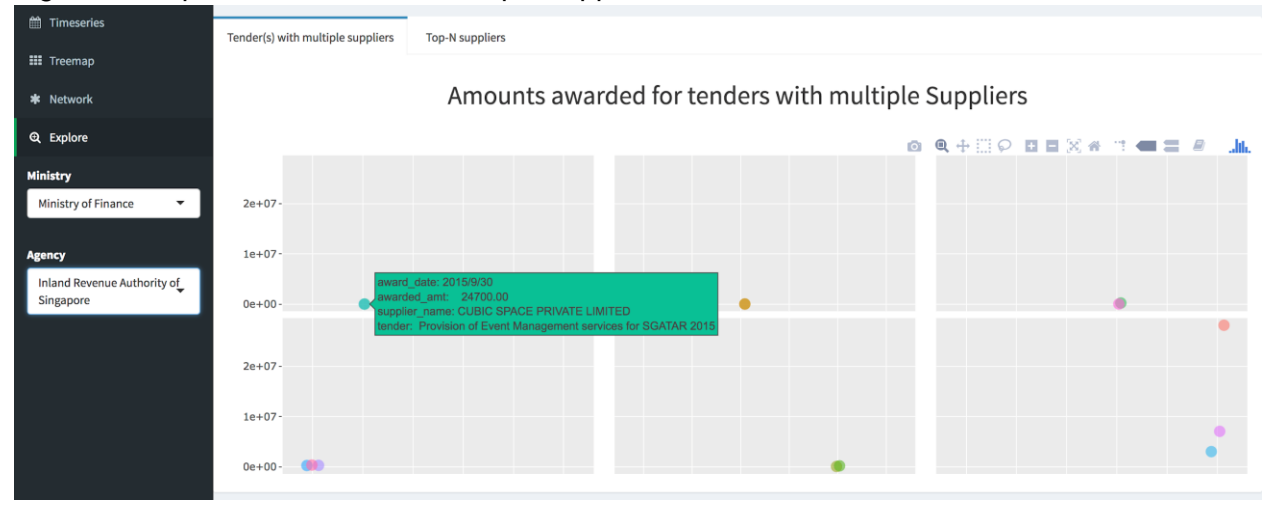

#### Figure 8 - Explore: Tenders with multiple suppliers

Table 8 - Explore: Tenders with multiple suppliers' navigation and controls

| Control                                                                                                    | Description                                                                                                    |
|----------------------------------------------------------------------------------------------------|----------------------------------------------------------------------------------------------------|
| Ministry Ministry of Finance                                                                                        | Single-select dropdown where ministry has to be selected. Default choice is Ministry of finance.                                                                 |
| Agency<br>Inland Revenue Authority of<br>Singapore                                                                  | Single-select dropdown where agency has to be selected. The selection list depends on ministry choice. After selection graph will be updated automatically.      |
| averdid, anti: 4000.00<br>averdide, anti: 4000.00<br>tander: Provision of Event Management services for SGATAR 2015 | On hover to each point details of tender part awarded will be displayed: date, amount, supplier, tender description.                                             |
| Tender(s) with multiple suppliers Top-N suppliers                                                                   | Navigation tabs. Tenders with multiple suppliers is opened by default<br>and highlighted. By click to Top-N suppliers next exploration screen<br>will be opened. |

## 3.5 Explore: Top N suppliers

The second exploration tab can be navigated from Tenders with multiple suppliers' screen. By default there will be no data shown, you need to click Update-button so that visualization appears based on selected parameters.

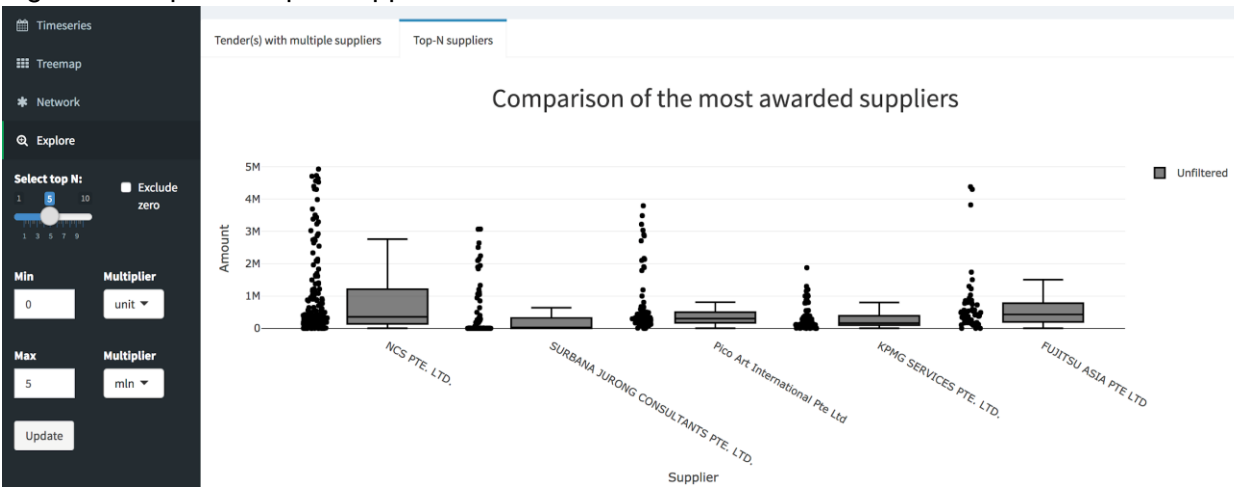

Search:

### Figure 9 - Explore: Top-N suppliers

Show 10 \$ entries

|      | rowname 🔶                                                                                                    | Supplier 🔶                 | Agency 🔶                                                  | Tender 🔶                                                                                                    | Amount 🔶 | Ministry 🔶                                                    |  |  |
|------|----------------------------------------------------------------------------------------------------|----------------------------|-----------------------------------------------------------|----------------------------------------------------------------------------------------------------|----------|---------------------------------------------------------------|--|--|
| 1    | 1                                                                                                    | FUJITSU<br>ASIA PTE<br>LTD | Monetary Authority<br>of Singapore                        | INVITATION TO TENDER FOR THE MAINTENANCE SUPPORT OF NETWORK DEVICES FROM 1<br>SEPTEMBER 2016 TO 31 AUGUST 2017 - PR1100004105 - ITD                                                                                                    | 108906   | Prime Minister's<br>Office                                    |  |  |
| 2    | 3                                                                                                    | FUJITSU<br>ASIA PTE<br>LTD | National Institute of<br>Education                        | Tender for the maintenance of computer hardware and software for National Institute of Education for<br>24 months from 1 April 2016 to 31 March 2018                                                                                               | 799976   | Ministry of<br>Education                                      |  |  |
| 3    | 4                                                                                                    | FUJITSU<br>ASIA PTE<br>LTD | Agency for Science,<br>Technology and<br>Research         | Hardware and software maintenance support for Fusionopolis 1 network infrastructure for a period of 20 months                                                                                                    |          | Ministry of Trade<br>and Industry                             |  |  |
| 4    | 5                                                                                                    | FUJITSU<br>ASIA PTE<br>LTD | Temasek<br>Polytechnic                                    | Tender for the Maintenance of Virtual Desktop Infrastructure (VDI) 1500                                                                                                    | 568000   | Ministry of<br>Education                                      |  |  |
| 5    | 6                                                                                                    | FUJITSU<br>ASIA PTE<br>LTD | Nanyang<br>Technological<br>University                    | Supply and Commissioning of High-performance parallel storage system to the Singapore Centre for<br>Environmental Life Sciences Engineering (SCELSE) and at NTUs option, to extend the service<br>maintenance contract for an additional two years | 558087   | Ministry of<br>Education                                      |  |  |
| 6    | 7                                                                                                    | FUJITSU<br>ASIA PTE<br>LTD | Government<br>Technology Agency<br>(GovTech)              | FOR THE PROVISION OF ICT HARDWARE MAINTENANCE SERVICES TO GOVERNMENT, MINISTRIES AND DEPARTMENTS, STATUTORY BOARDS AND ORGAN OF STATE                                                                                                    |          | Prime Minister's<br>Office                                    |  |  |
| 7    | 8                                                                                                    | FUJITSU<br>ASIA PTE<br>LTD | Agency for Science,<br>Technology and<br>Research         | Hardware and Software Maintenance Support for A*STAR Research Network for A One (01) Year Period with Option to Renew for Another One (01) Year                                                                                                    |          | Ministry of Trade<br>and Industry                             |  |  |
| 8    | 9                                                                                                    | FUJITSU<br>ASIA PTE<br>LTD | Land Transport<br>Authority                               | Maintenance and Software Development of Travel Smart Rewards System                                                                                                    |          | Ministry of<br>Transport                                      |  |  |
| 9    | 10                                                                                                    | FUJITSU<br>ASIA PTE<br>LTD | Agency for Science,<br>Technology and<br>Research         | HARDWARE AND SOFTWARE MAINTENANCE SUPPORT FOR BIOPOLIS CAMPUS NETWORK (BCN), BMSI,<br>HQ AND GIS NETWORK INFRASTRUCTURE                                                                                                    |          | Ministry of Trade<br>and Industry                             |  |  |
| 10   | 11                                                                                                    | FUJITSU<br>ASIA PTE<br>LTD | Info-<br>communications<br>Media Development<br>Authority | Tender for the Renewal of Hardware, Software and Storage Facility Management Services for<br>Enterprise Storage Systems for 1 year                                                                                                    |          | Ministry of<br>Information,<br>Communications<br>and the Arts |  |  |
| Show | Showing 1 to 10 of 442 entries         Previous         1         2         3         4         5          45         Next |                            |                                                           |                                                                                                    |          |                                                               |  |  |

To be able access all the information available (dataframe), scroll down is needed.

| Table 9 - | Explore: | Top-N | suppliers | navigation | and | control |
|-----------|----------|-------|-----------|------------|-----|---------|
|           |          |       |           |            |     |         |

| Control                                                                                                    | Description                                                                                                    |
|----------------------------------------------------------------------------------------------------|----------------------------------------------------------------------------------------------------|
| Select top N:<br>1 <b>S</b> 10<br>7.1019 - 1197.101<br>1 3 5 7 9                                                                                                    | Slider to select how many TOP supplier to show, defaults value is 5 (1 to 10 is available).                                                                                                    |
| Exclude<br>zero                                                                                                    | Checkbox to exclude zero-value (no dollar amount mentioned) tenders from consideration. By default, not selected.                                                                                                    |
| Min Multiplier<br>0 unit <del>-</del>                                                                                                    | Adjustment od the scale: counter of units and selection of multiplier out of unit/thousand/million single-select dropdown.                                                                                                    |
| Update                                                                                                    | Click to Update-button will refresh the results based on selection applied.                                                                                                    |
| Shot V 10 ntries<br>25<br>50 me 100                                                                                                    | Datatable view management: select from dropdown how many entries to show (10 by default).                                                                                                    |
| Search: prime<br>Amount Ministry Temperature<br>TUNEER 109905 Ministr's<br>Office                                                                                                    | Search through the table: type into text field to filter table based on search criteria.                                                                                                    |
| Agency                                                                                                    | Sorting control: click to arrows to apply ascending or descending sorting based on column selected.                                                                                                    |
| Previous 1 2 3 4 5 Next                                                                                                    | Pagination control: navigate to different pages of data table (first is opened by default).                                                                                                    |
| mbx: 4.9328M           upper fince: 2.761037M           g8: 1.21116M           mc6an: 353.886A           1.1184.801A           NCS PTELITO           1.121           Vice           Vice                                                                                                    | On hover to boxplot statistical information will be shown as complex tooltip.                                                                                                    |
| 13706030 Freed<br>13706030 Unfiltered<br>Freed<br>Freed<br>Freed<br>Control 13700000<br>Control 13700000<br>Control 1370000<br>Control 1370000<br>Control 137000<br>Control 1370000<br>Control 1370000<br>Control 1370000<br>Control 137000<br>Control 137000<br>Control 137000<br>Control 137000<br>Control 1370000<br>Control 1370000<br>Control 1370000<br>Control 1370000<br>Control 1370000<br>Control 1370000<br>Control 1370000<br>Control 1370000<br>Control 1370000<br>Control 1370000<br>Control 1370000<br>Control 1370000<br>Control 1370000<br>Control 1370000<br>Control 13700000<br>Control 13700000<br>Control 13700000<br>Control 13700000<br>Control 13700000<br>Control 13700000<br>Control 137000000<br>Control 1370000000<br>Control 137000000000<br>Control 137000000000000000000000000000000000000 | Selection of specific point or multiple points on scatterplot will show specific data for this point, as well as highlight it simultaneously on boxplot and in data table below:         rowname         Supplier         Supplier         Below:         Tender         Ministry         Below:         Tender         Ministry         Below:         Tender         Ministry         Below:         Tender         Ministry         Below:         Tender         Ministry         Below:         Tender         Ministry of Education         Below:         Below:         Below:         Below:         Below:         Below:         Below:         Below:         Below:         Below:         Below:         Below:         B |

## 4. Troubleshooting & Support

The application uses single augmented dataset and shouldn't produce errors in case of any kind of alternative use scenarios.

In case of any assistance required, please use the points of contact for correction measures to be taken.

| Contact               | Organization                          | Email                                       | Profile                                                | Role                              |
|-----------------------|---------------------------------------|---------------------------------------------|--------------------------------------------------------|-----------------------------------|
| Charu MALIK           | Singapore<br>Management<br>University | <u>charu.malik.2017@</u><br>mitb.smu.edu.sg | https://www.linke<br>din.com/in/charu-<br>malik/       | Financial<br>Analytics<br>student |
| Kateryna<br>MAZURENKO | Singapore<br>Management<br>University | kmazurenko.2017@<br>mitb.smu.edu.sg         | https://www.linke<br>din.com/in/katery<br>namazurenko/ | Analytics<br>student              |
| QIAO Xueyu            | Singapore<br>Management<br>University | xyqiao.2017@mitb.s<br>mu.edu.sg             | https://www.linke<br>din.com/in/xueyu<br>giao/         | Analytics<br>student              |

## Appendix: Points of Contact